## AZAMİ SÜRE SONU EK SINAV ONLİNE ÖĞRENCİ BAŞVURU İŞLEMLERİ

## Öğrenci Ekranı

Ek Sınav için başvuru yapacak öğrencilerimiz web sayfalarında ilan edilen tarihler arasında kendi otomasyon sistemlerine girerek aşağıda belirtilen adımları takip edebilirler.

|                                  |          | Azami öğrenim sür           | resini dolduran öğrencilerin Ek Sınav başvurusu (B | itiş Tarihi:10.06.2022 00: | 00)           |         |              |              |        |           |                   |                     |
|----------------------------------|----------|-----------------------------|----------------------------------------------------|----------------------------|---------------|---------|--------------|--------------|--------|-----------|-------------------|---------------------|
| TEST Erzincan Binali Yıldırım Ün | iversite | 2021-2022 Bahar Ek Sın      | nav 1                                              |                            |               |         |              |              |        |           |                   |                     |
| TEST Öğrenci Bilgi Sistem        | ıi       | Başvuru Yapılabiled<br>Tümü | cek Dersler<br>O Hiç Alınmayan                     | () Alttan                  | 🔿 Devamsızlık |         |              |              |        |           |                   |                     |
| 📰 Genel İşlemler                 |          | Ders Kodu                   | Ders Adi                                           |                            |               | z/s     | KRD          | AKTS         | Snf    | Alma Tipi | Geçmiş Dunimu     |                     |
| 晗 Ders ve Dönem İşlemleri        |          | 4401.020402                 | OKUL ÖNCESİ EĞİTİM KURUMLARINDA UYGULAMA 2         |                            |               | z       | 4            | 5            | 2      | Alttan    | 4401.020402(FF)   | 🖄 Başvuru Yap       |
| Form işlemleri                   |          | 4401.020404                 | ÖZEL EĞITİM KURUMLARINDA UYGULAMA                  |                            |               | z       | 4            | 5            | 2      | Alttan    | 4401,020404(FF)   | 💩 Başvuru Yap       |
| 🖶 YÖKSİS İşlemleri               |          | 4401.020406                 | SEMINER                                            |                            |               | z       | 2            | 2            | 2      | Alttan    | 4401.020406(FF)   | 🖄 Başvuru Yap       |
| 🛲 Hazırlık İşlemleri             |          | 4401.020408                 | DAVRANIŞ YÖNETİMİ                                  |                            |               | z       | 2            | 3            | 2      | Alttan    | 4401.020408(FF)   | 💩 Başvuru Yap       |
| 🖻 Başvuru İşlemleri              |          | 4401.020410                 | ÇOCUK EDEBÎYATI VE MEDYA                           |                            |               | z       | 2            | 3            | 2      | Alttan    | 4401.020410(FF)   | 🖄 Başvuru Yap       |
| 🗆 Yan dal Başvuru                |          | 4401.020412                 | ÇOCUK SAĞLIĞI VE HASTALIKLARI                      |                            |               | z       | 2            | 2            | 2      | Alttan    | 4461.020412(FF)   | 💩 Başvuru Yap       |
| 🗆 ÇAP Başvuru                    |          | 4400.040002 [-1]            | YÜKSEKOKUL SEÇMELİ 2                               |                            |               | s       | 2            | 3            | 2      | Alittan   | 4400.040002.1(FF) | 💭 Grup Ders Başvuru |
| 🗆 Danışman Başvuru               |          |                             |                                                    |                            | ę             | 8 - 1/2 | 1            | ~Ka k        | KK K D | D         |                   |                     |
| 🗆 Tez Başvuru                    |          | 😅 Tümünü                    | Elde                                               |                            |               |         |              |              |        |           |                   |                     |
| 🗆 Yaz Okulu Ders Ön Talep To     | plama    | Başvuru Yapılan De          | ersler (Henüz Başvuru Yapılmadı)                   |                            |               |         |              |              |        |           |                   |                     |
| 🗆 Kayıt Dondurma Başvuru         |          |                             |                                                    |                            |               | Seçi    | lebilecek De | ers Bulunama | ad) (  |           |                   |                     |
| Mazeret Sınavı Başvuru           |          |                             |                                                    |                            |               |         |              |              |        |           |                   |                     |
| 🗆 Ek Sınav Başvuru V2            |          |                             |                                                    |                            |               |         |              |              |        |           |                   |                     |
| Ek Sınav Başvuru İşlemleri       |          |                             |                                                    |                            |               |         |              |              |        |           |                   |                     |
| 🗆 Tek Ders Başvuru işlemleri     |          |                             |                                                    |                            |               |         |              |              |        |           |                   |                     |
| 幣 Topluluk ve Etkinlik İşlemleri |          |                             |                                                    |                            |               |         |              |              |        |           |                   |                     |
| ©€ Kullanıcı İşlemleri           | >        |                             |                                                    |                            |               |         |              |              |        |           |                   |                     |

Başvuru işlemleri > Ek Sınav Başvuru V2 ekranını açınız.

|                                                                     | A              | Azami öğrenim süresini dolduran öğrencilerin Ek Sınav başvurusu (Bitiş Tarihi: 10.06.2022 00:00) |                                                 |           |     |        |        |     |           |     |                 |                                     |                     |
|---------------------------------------------------------------------|----------------|--------------------------------------------------------------------------------------------------|-------------------------------------------------|-----------|-----|--------|--------|-----|-----------|-----|-----------------|-------------------------------------|---------------------|
| TEST Erzincan Binali Yıldırım Üniversite 2021-2022 Bahar Ek Sınav 1 |                |                                                                                                  |                                                 |           |     |        |        |     |           |     |                 |                                     |                     |
| TEST Öğrenci Bilgi Sistemi                                          | В              | aşvuru Yapılabilec<br>Ə Tümü                                                                     | ek Dersler<br>O Hiç Alınmayan                   | () Alttan |     | ODevam | nselik |     |           |     |                 |                                     |                     |
| 🗟 Genel İşlemler                                                    | > D            | ers Kodu                                                                                         | Ders Adi                                        |           |     |        | Z/S    | KRD | AKTS      | Snf | Alma Tipi       | Gegniş Durumu                       |                     |
| 创 Ders ve Dönem İşlemleri                                           | 3 4            | 401.020402                                                                                       | OKUL ÖNCESİ EĞİTİM KURUMLARINDA UYGULAMA 2      |           |     |        | Z      | 4   | 5         | 2   | Alttan          | 4401.020402(FF)                     | 😤 Başvuru Yap       |
| 🕼 Form İşlemleri                                                    | <b>}</b> 4     | 401.020405                                                                                       | SEMÍNER.                                        |           |     |        | z      | 2   | z         | 2   | Alttan          | 4401.020406(FF)                     | 🖄 Başvuru Yap       |
| 🚳 YÖKSİS İşlemleri                                                  | 2              | 400.040002 [-1]                                                                                  | YÜKSEKOKUL SEÇMELÎ 2                            |           |     |        | 5      | 2   | 3         | 2   | Alttan          | 4400.040002.1(FF)                   | 💭 Grup Ders Başvuru |
| 🕮 Hazırlık İşlemleri                                                | <mark>،</mark> | 401.030414 [1-2]                                                                                 | BÖLÜM SEÇMELİ 3                                 |           |     |        | s      | 5   | 7         | 2   | Alttan          | 4401.030414.1(FF),4401.030414.4(FF) | D Grup Ders Başvuru |
| 🗠 Başvuru İşlemleri                                                 | ^              |                                                                                                  |                                                 |           |     |        |        | ð   | 4 - 1/1   | 1   | ~K1 K1 K1 K1    | νQ                                  |                     |
| 🗆 Yan dal Başvuru                                                   |                | d Tümünü                                                                                         | Ekle                                            |           |     |        |        |     |           |     |                 |                                     |                     |
| 🖾 ÇAP Başvuru                                                       | в              | aşvuru Yapılan De                                                                                | rsler (Toplam 4 adet derse başvuru yapılmıştır) |           |     |        |        |     |           |     |                 |                                     | \<br>\              |
| 🗇 Danışman Başvuru                                                  | D              | ers Kodu                                                                                         | Ders Adi                                        |           | z/s | KRD    | AKTS   | Snf | Alma Tipi |     | Önceki Durum    | Grup Onay Tarihi Sınav Tarihi       | /                   |
| 🗆 Tez Başvuru                                                       | 4              | 401.020404                                                                                       | ÖZEL EĞİTİM KURUMLARINDA UYGULAMA               |           | Z   | 4      | 5      | 2   | Alttan    |     | 4401.020404(FF) |                                     | 🚫 İptal Et          |
| 🗆 Yaz Okulu Ders Ön Talep Topla                                     | ma 4           | 401.020408                                                                                       | DAVRANIŞ YÖNETİMİ                               |           | z   | 2      | 3      | 2   | Alttan    |     | 4401.020408(FF) |                                     | 🚫 İptal Et          |
| 🗆 Kayıt Dondurma Başvuru                                            | 4              | 401.020410                                                                                       | ÇOCUK EDEBİYATI VE MEDYA                        |           | z   | 2      | 3      | 2   | Alttan    |     | 4401.020410(FF) |                                     | 🚫 İptal Et          |
| 🗆 Mazeret Sınavı Başvuru                                            | 4              | 401.020412                                                                                       | ÇOCUK SAĞLIĞI VE HASTALIKLARI                   |           | z   | 2      | 2      | 2   | Alttan    |     | 4401.020412(FF) |                                     | 🚫 İptal Et          |
| 🗆 Ek Sınav Başvuru V2                                               |                |                                                                                                  |                                                 |           |     |        |        | 8   | 4 - 1/1   | 1   | ~K1 K1 D1 D0    | Ω x                                 |                     |
| 🗆 Ek Sınav Başvuru İşlemleri                                        | Ba             | şvuru ders iptali başar                                                                          | ıyla yapıldı                                    |           |     |        |        |     |           |     |                 |                                     |                     |
| 🗆 Tek Ders Başvuru İşlemleri                                        |                |                                                                                                  |                                                 |           |     |        |        |     |           |     |                 |                                     |                     |
| 양 Topluluk ve Etkinlik İşlemleri                                    | >              |                                                                                                  |                                                 |           |     |        |        |     |           |     |                 |                                     |                     |
| 📽 Kullanıcı İşlemleri                                               | <b>&gt;</b>    |                                                                                                  |                                                 |           |     |        |        |     |           |     |                 |                                     |                     |
|                                                                     |                |                                                                                                  |                                                 |           |     |        |        |     |           |     |                 |                                     |                     |
|                                                                     |                |                                                                                                  |                                                 |           |     |        |        |     |           |     |                 |                                     |                     |
|                                                                     |                |                                                                                                  |                                                 |           |     |        |        |     |           |     |                 |                                     |                     |

İlan edilecek tarihler arasında **"Başvuru Yap"** butonu ile ilgili derslere başvurunuzu yapabilirsiniz veya aynı ekrandan iptal edebilirsiniz. Ayrıca biriminiz tarafından yapılacak inceleme sonrasında girme hakkına sahip olmadığınız derslerin sınavları çıkartılabilir. Başvurular ders kayıt kuralları çerçevesinde gerçekleştirilmektedir.

|                                     |          | Azami öğrenim süresini dolduran öğrencilerin Ek Sınav başvurusu (Bitiş Tarihi:10.06.2022 00:00) |                                                 |          |     |      |            |        |      |         |            |                            |      |            |              |                         |
|-------------------------------------|----------|-------------------------------------------------------------------------------------------------|-------------------------------------------------|----------|-----|------|------------|--------|------|---------|------------|----------------------------|------|------------|--------------|-------------------------|
| TEST Erzincan Binali Yıldırım Ünive | rsite    | 2021-2022 Bahar Ek Sina                                                                         | rv 1                                            |          |     |      |            |        |      |         |            |                            |      |            |              |                         |
| TEST Öğrenci Bilgi Sistemi          |          | Başvuru Yapılabileci<br>Tümü                                                                    | ek Dersler<br>O Hiç Alınmayan                   | () Altta | 1   | OD   | evamsızlık |        |      |         |            |                            |      |            |              |                         |
| 🖾 Genel İşlemler                    | <b>`</b> | Ders Kodu                                                                                       | Ders Adı                                        | Z/S      | KRD | AKTS | Snf        | Alma   | Тірі |         | Geçmiş Dur | ามทาน                      |      |            |              |                         |
| d Ders ve Dönem İşlemleri           | <b>`</b> | 4400.040002 [-1]                                                                                | YÜKSEKOKUL SEÇMELİ 2                            | s        | 2   | 3    | 2          | Alttar | 1    |         | 4400.04000 | 12.1(FF)                   |      |            |              | <br>💭 Grup Ders Başvuru |
| 🖙 Form İşlemleri                    | <b>,</b> | 4401.030414 [1-2]                                                                               | BÖLÜM SEÇMELİ 3                                 | s        | 5   | 7    | 2          | Alttar |      |         | 4401.03041 | 14.1(FF),4401.030414.4(FF) |      |            |              | () Grup Ders Başvuru    |
| 🚳 YÖKSİS İşlemleri                  | <b>,</b> |                                                                                                 |                                                 |          |     |      |            | 6      |      | 2 - 1/1 | 1 .        | N KA KI KI KA              |      |            |              |                         |
| 📾 Hazırlık İşlemleri                | >        | 😅 Tümünü B                                                                                      | ikle                                            |          |     |      |            |        |      |         |            |                            |      |            |              |                         |
| 🗠 Başvuru İşlemleri                 | ^        | Başvuru Yapılan Der                                                                             | rsler (Toplam 6 adet derse başvuru yapılmıştır) |          |     |      |            |        |      |         |            |                            |      |            |              |                         |
| 🗅 Yan dal Başvuru                   |          | Ders Kodu                                                                                       | Ders Adı                                        |          |     |      | Z/S        | KRD    | AKTS | Snf     | Alma Tipi  | i Önceki Durum             | Grup | Onay Tanhi | Sinav Tarihi |                         |
| 🗆 ÇAP Başvuru                       |          | 4401.020404                                                                                     | ÖZEL EĞİTİM KURUMLARINDA UYGULAMA               |          |     |      | z          | 4      | 5    | 2       | Alttan     | 4401.020404(FF)            |      |            |              | 🚫 İptal Et              |
| 🗀 Danışman Başvuru                  |          | 4401.020408                                                                                     | DAVRANIŞ YÖNETİMİ                               |          |     |      | z          | 2      | 3    | 2       | Alttan     | 4401.020408(FF)            |      |            |              | 🚫 İptal Et              |
| 🗆 Tez Başvuru                       |          | 4401.020410                                                                                     | ÇOCUK EDEBİYATI VE MEDYA                        |          |     |      | Z          | 2      | 3    | 2       | Alttan     | 4401.020410(FF)            |      |            |              | 🚫 İptal Et              |
| 🗆 Yaz Okulu Ders Ön Talep Topla     | ma       | 4401.020412                                                                                     | ÇOCUK SAĞLIĞI VE HASTALIKLARI                   |          |     |      | Z          | 2      | 2    | 2       | Alttan     | 4401.020412(FF)            |      |            |              | 🚫 İptal Et              |
| 🗆 Kayıt Dondurma Başvuru            |          | 4401.020402                                                                                     | OKUL ÖNCESİ EĞİTİM KURUMLARINDA UYGULAMA 2      |          |     |      | z          | 4      | 5    | 2       | Alttan     | ++01.020402(FF)            |      |            |              | 🚫 Iptal Et              |
| 🗆 Mazeret Sınavı Başvuru            |          | 4401.020406                                                                                     | SEMINER                                         |          |     |      | z          | 2      | 2    | z       | Alttan     | 4401.020406(FF)            |      |            |              | 🚫 İptal Et              |
| 🗆 Ek Sınav Başvuru V2               | ĺ        |                                                                                                 |                                                 |          |     |      |            | 6      | è    | 6 - 1/1 | 1          | - KN KI KI KN ( <u>)</u>   |      |            |              |                         |
| 🗆 Ek Sınav Başvuru İşlemleri        |          | Ders başarıyla eklendi                                                                          |                                                 |          |     |      |            |        |      |         |            |                            |      |            |              |                         |
| 🗆 Tek Ders Başvuru İşlemleri        |          |                                                                                                 |                                                 |          |     |      |            |        |      |         |            |                            |      |            |              |                         |
| 뿅 Topluluk ve Etkinlik İşlemleri    | ,        |                                                                                                 |                                                 |          |     |      |            |        |      |         |            |                            |      |            |              |                         |
| 🎕 Kullanıcı İşlemleri               | <b>,</b> |                                                                                                 |                                                 |          |     |      |            |        |      |         |            |                            |      |            |              |                         |

Gruplu dersleri (Seçmeli dersleri) seçmek için **"Grup Ders Başvuru"** butonunu tıklayınız.

| A CONTRACTOR OF A CONTRACTOR OFTA CONTRACTOR OFTA CONTRACTOR OFTA CONTRACTOR O |     | Azami öğrenim süresini dolduran öğrencilerin Ek Sınav başvurusu (Bitiş Tarihi: 10.06.2022 00.00) |                                                 |                |                         |     |     |      |       |                         |               |              |                 |  |
|----------------------------------------------------------------------------------------------------|-----|--------------------------------------------------------------------------------------------------|-------------------------------------------------|----------------|-------------------------|-----|-----|------|-------|-------------------------|---------------|--------------|-----------------|--|
| TEST Erzincan Binali Yıldırım Üniversi                                                                                                    | ite | 2021-2022 Bahar Ek Sin                                                                           | av 1                                            |                |                         |     |     |      |       |                         |               |              |                 |  |
| TEST Öğrenci Bilgi Sistemi                                                                                                    |     | Başvuru Yapılabilec<br>Tümü                                                                      | ek Dersler<br>O Hç Alınmayan                    | 4400.04000     | 2 [-1] Grubu Ders Se    |     |     |      |       |                         |               |              |                 |  |
| III Genel İşlemler 🔹 🔸                                                                                                    | 1   | Des Ködu Des Ad Başvuru Yapılabilecek Hiç Alınmayan Dersler                                      |                                                 |                |                         |     |     |      |       |                         |               |              |                 |  |
| dg Ders ve Dönem Işlemleri 🍡 🕨                                                                                                    |     | HH00.0H0002 [-1]                                                                                 | YÜKSEKOKUL SEÇMELÎ 2                            | Ders Kodu      | Ders Adı                | Z/S | KRD | AKTS | Snf A | lma Tipi Geçmiş Durumu  |               |              | 🔀 Grup Ders Bag |  |
| 🕼 Form İşlemleri                                                                                                    |     | 4401.030414 [1-2]                                                                                | BÖLÜM SEÇMELİ 3                                 | 4400.040002.1  | İLETİŞİM                | S   | 2   | 3    | 2 A   | lttan 4400.040002.1(FF) | 🖄 Başvuru Yap |              | Grup Ders Bag   |  |
| 🖧 YÖKSİS İşlemleri 🔷 🔸                                                                                                    | · I |                                                                                                  |                                                 | 4400.040002.10 | EGZERSÍZ FÍZYOLOJÍSÍ    | s   | 2   | 3    | 2 0   | )ers Alınmadı           | 🖄 Başvuru Yap |              |                 |  |
| 🚥 Hazırlık işlemleri 🔹 🔸                                                                                                    |     | d Tümünü I                                                                                       | Ekle                                            | 4400.040002.11 | SAĞLIK EKONOMİSİ        | 5   | z   | 3    | 2 0   | ers Alınmadı            | 🖄 Başvuru Yap |              |                 |  |
| 🗠 Başvuru İşlemleri 🔹 🔺                                                                                                    |     | Başvuru Yapılan De                                                                               | rsler (Toplam 6 adet derse başvuru yapılmıştır) | 4400.040002.12 | HOBİ BAHÇECİLİĞİ        | s   | 2   | 3    | 2 0   | Jers Alınmadı           | 🖄 Başvuru Yap |              |                 |  |
| 🗆 Yan dal Başvuru                                                                                                    |     | Ders Kodu                                                                                        | Dent Adı                                        | 4400.040002.13 | BİYOİKLİM               | s   | 2   | 3    | 2 0   | ers Alınmadı            | 🖄 Başvuru Yap | Sinav Tarihi |                 |  |
| 🗆 ÇAP Başvuru                                                                                                    |     | 4401.020404                                                                                      | ÖZEL EĞİTİM KURUMLARINDA UYGULAMA               | 4400.040002.14 | DEDEKTIF CANLILAR       | s   | 2   | 3    | 2 0   | ers Ahnmadı             | 💩 Başvuru Yap |              | 🚫 Iptal Et      |  |
| 🗆 Danışman Başvuru                                                                                                    |     | 4401.020408                                                                                      | DAVRANIŞ YÖNETİMİ                               | 4400.040002.15 | GÖC VE GÖCMEN SORUNLARI | s   | 2   | 3    | 2 0   | Jers Alınmadı           | A Basvuru Yap |              | 🚫 İptal Et      |  |
| 🗖 Tez Başvuru                                                                                                    |     | 4401.020410                                                                                      | ÇOCUK EDEBÎYATÎ VE MEDYA                        |                | <del>a</del>            | 28  | 1/4 | 1    | ~     | 101 KX KX KX            |               |              | 🛇 İptal Et      |  |
| 🗆 Yaz Okulu Ders Ön Talep Toplama                                                                                                    | a   | 4401.020412                                                                                      | ÇOCUK SAĞLIĞI VE HASTALIKLARI                   |                |                         |     |     |      |       |                         |               |              | 🚫 İptal Et      |  |
| 🗆 Kayıt Dondurma Başvuru                                                                                                    |     | 4401.020402                                                                                      | OKUL ONCESI EĞITIM KURUMLARINDA UYGULAMA 2      |                | Z 4 5                   |     | 2   | Altt | an    | 4401.020402(FF)         |               |              | 🚫 İptal Et      |  |
| 🗆 Mazeret Sınavı Başvuru                                                                                                    |     | 4401.020406                                                                                      | SEMINER                                         |                | Z 2 2                   |     | 2   | Altt | a11   | 4401.020406(FF)         |               |              | 🚫 Iptal Et      |  |
| 🗆 Ek Sınav Başvuru V2                                                                                                    | ľ   |                                                                                                  |                                                 |                | ê                       | 6 - | 1/1 | 1    | ~     | ka ki ki ka 🗘           |               |              |                 |  |
| 🗆 Ek Sınav Başvuru İşlemleri                                                                                                    | 1   |                                                                                                  |                                                 |                |                         |     |     |      |       |                         |               |              |                 |  |
| 🗆 Tek Ders Başvuru İşlemleri                                                                                                    | 1   |                                                                                                  |                                                 |                |                         |     |     |      |       |                         |               |              |                 |  |
| 容 Topluluk ve Etkinlik İşlemleri 🌖                                                                                                    |     |                                                                                                  |                                                 |                |                         |     |     |      |       |                         |               |              |                 |  |
| 🎕 Kullanıcı İşlemleri 🔷 🔸                                                                                                    |     |                                                                                                  |                                                 |                |                         |     |     |      |       |                         |               |              |                 |  |

Açılan ekrandaki seçmeli dersler arasından ilgili derslere başvurunuz.

♦ ♦ Fakülteniz/Yüksekokulunuz sitesinden yapılan/yapılacak olan duyuruları takip ederek başvuru onay durumunuza göre sınav tarih ve yerini öğrenebilirsiniz.